# Installing Keil MDK for STMicroelectronics Edition

KAN 344, Spring 2022, V 1.0

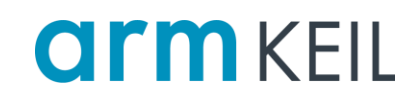

### Abstract

**Keil MDK for STM32F0/G0/L0 and BlueNRG-1/2/LP/LPS** provides software developers working with STM32 and BlueNRG family devices with a **free-to-use** tool suite. This edition includes the Arm C/C++ Compiler, the Keil RTX5 real-time operating system kernel, and the μVision IDE/Debugger. It only works with STMicroelectronics devices based on the Cortex-M0/M0+ cores. MDK uses <u>STM32 CubeMX</u> to configure peripherals and other device settings.

This application note explains how to download, install, and use MDK with STMicroelectronics devices based on the Cortex-M0/M0+ cores.

### Contents

| Abstract                    | 1 |
|-----------------------------|---|
| Product Serial Number (PSN) | 1 |
| Installation                | 2 |
| Activation                  | 3 |
| Example projects            | 4 |
|                             |   |

### **Product Serial Number (PSN)**

To activate the Keil MDK for STM32F0/G0/L0 and BlueNRG-1/2/LP/LPS edition, use the following Product Serial Number (PSN):

#### 4RMW3-A8FIW-TUBLG

For more details on how to activate MDK, please refer to the Activation guide below.

#### 🗹 Note

• With this PSN you can cut a one-year term license.

## Installation

- 1. Download Keil MDK.
- 2. Run the downloaded MDK5xx.exe installer.
- 3. Select your installation location (default is C: \Keil\_v5). If you have existing MDK installations that you want to keep, select a new folder. Once the installation has finished, Pack Installer opens.
- 4. In Pack Installer, click **Install** to download and install the device family packs for STMicroelectronics devices.

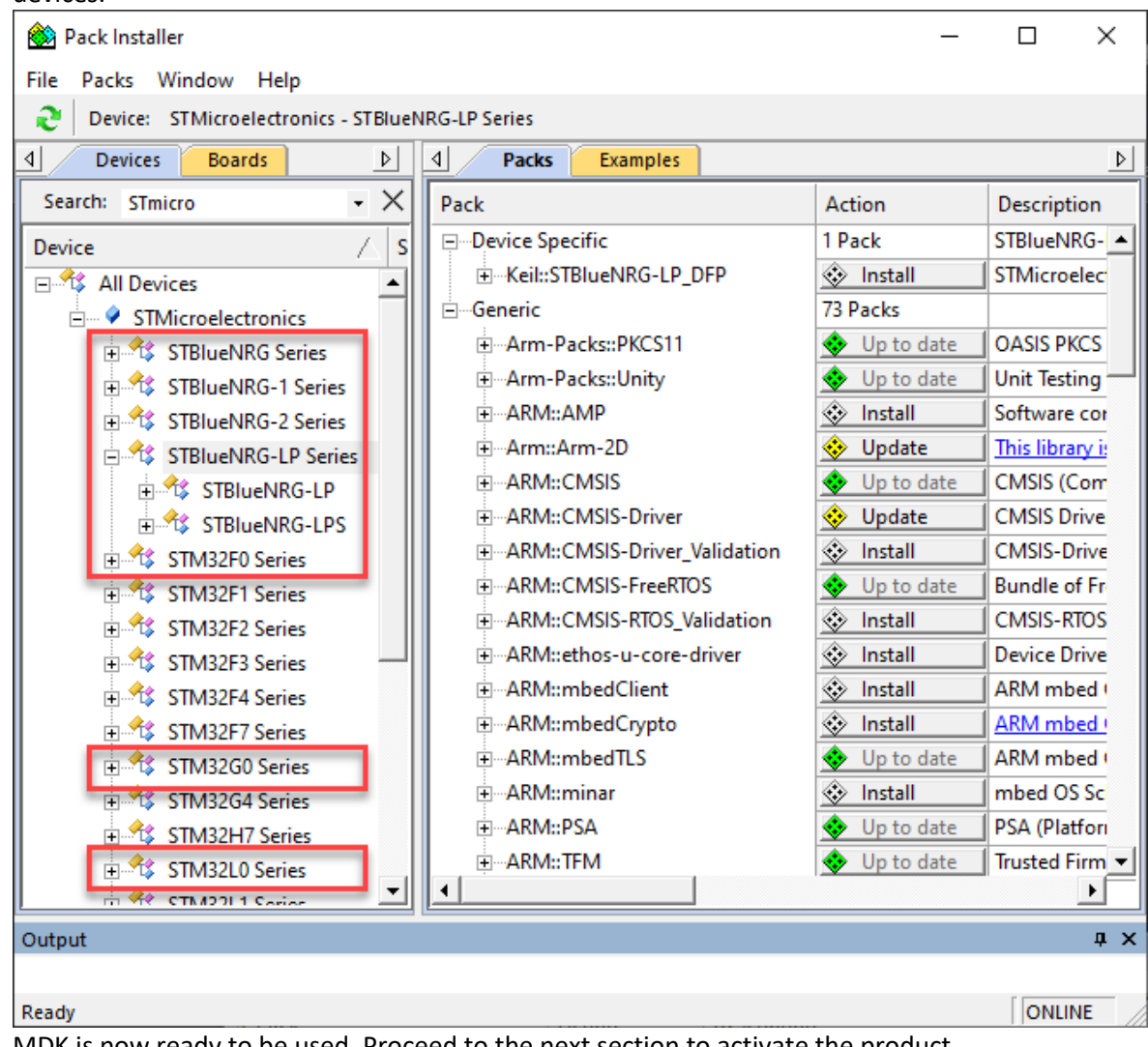

5. MDK is now ready to be used. Proceed to the next section to activate the product.

### Activation

- On your PC, login with an account that has administration rights.
- Right-click the  $\mu$ Vision icon W and select **Run as Administrator...** from the context menu.
- Open the dialog File License Management... and select the Single-User License tab.

| License Management                                  |                                            | ×                                           |
|-----------------------------------------------------|--------------------------------------------|---------------------------------------------|
| Single-User License   Floating License   Flo        | oating License Administrator   FlexLM Lice | nse                                         |
| Customer Information<br>Name:<br>Company:<br>Email: |                                            | Computer ID<br>CID:<br>Get LIC via Internet |
| Product                                             | License ID Code (LIC)/Product variant      | Support Period                              |
| 2                                                   |                                            | 3                                           |
| New License ID Code (LIC):                          |                                            | Add LIC Uninstall                           |
|                                                     |                                            | <ul> <li></li> </ul>                        |
|                                                     | Close                                      | Help                                        |

- 1. Click the button **Get LIC via Internet...**, then click the button **OK** to register the product. This action opens the License Management page on the Keil web site. Enter the PSN shown above and add your contact information. Click the button **Submit**. An e-mail is sent back with the **License ID Code (LIC)** within a few minutes.
- 2. To activate the product, enter the LIC in the field New License ID Code (LIC) of the dialog License Management...
- 3. Click Add LIC.

# **Example projects**

- 1. Open the Pack Installer from the  $\mu$ Vision toolbar.
- 2. Switch to the **Examples** tab. From the list, select the example you want to install. The **Boards** or **Devices** tab allows to filter for specific boards or devices.

| 🅸 Pack Installer                                                                                                    | _          |            | ×    |
|----------------------------------------------------------------------------------------------------|------------|------------|------|
| File Packs Window Help                                                                                                    |            |            |      |
| NUCLEO-F103RB (Rev.C)                                                                                                    |            |            |      |
| Devices Boards D A Packs Examples                                                                                                    |            |            | Þ    |
| Search: NUCLEO-F103 • X 🖾 Show examples from installed Packs o                                                                                                    | nly        |            |      |
| Board 🛆 Summary Example                                                                                                    | Act        | ion        | De   |
| E All Boards 30 Devices Blinky (NUCLEO-F103RB)                                                                                                    | -          | Сору       | Blin |
| NUCLEO-F103RB (Rev.C) STM32F103RB     CMSIS-RTOS Blinky (NUCLEO-F103RB)                                                                                                    |            | Сору       | CM   |
| rt-thread blinky-hal (NUCLEO-F103RB)                                                                                                    | <u>حجه</u> | Сору       | rt-t |
| rt-thread blinky-II (NUCLEO-F103RB)                                                                                                    | <u>حجه</u> | Сору       | rt-t |
| rt-thread msh-hal (NUCLEO-F103RB)                                                                                                    | <u></u>    | Сору       | rt-t |
|                                                                                                    |            |            |      |
|                                                                                                    |            |            | ►    |
| Output                                                                                                    |            |            | ąх   |
|                                                                                                    |            |            |      |
| Ready                                                                                                    |            | ONLIN      | E /  |
| When pressing <b>Copy</b> , a dialog box will ask for the desired destination. The example installed into this folder. Folders that do not exist will be created automatically. | will b     | e directly |      |
| Copy Example X                                                                                                    | (          |            |      |

| Copy Example                | ×                |
|-----------------------------|------------------|
| Destination Folder          |                  |
| C:\Projects                 | ▼ Browse         |
| ☑ Use Pack Folder Structure | ✓ Launch µVision |
|                             | OK Cancel        |

4. Tick Launch  $\mu$ Vision to open the project after installation.